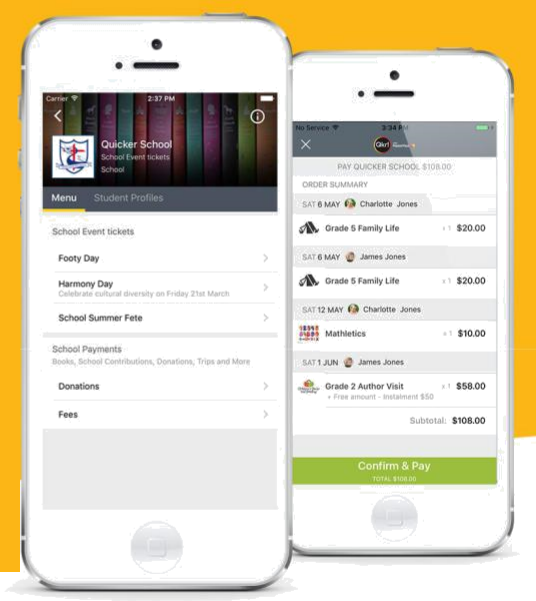

تعرف على **Qkr**! (تُلفض "كويكر" والتي تعني أسرع) بواسطة الماستر كارت MasterCard ، الطريقة الآمنة والسهلة لتقديم طلب والدفع لحانوت المدرسة من هاتفك في الوقت والمكان الذي يناسبك.

## مع **Qkr** يمكنك:

- اطلب وجبات غداء أطفالك وادفع ثمنها ، مما يقلل الحاجة إلى إحضار النقود إلى المدرسة
- رؤية الوصولات الخاصة بك على التطبيق ثم إرسالها الى بريدك الإلكتروني إذا لزم الأمر.

## البداية سهلة - جربها بنفسك اليوم

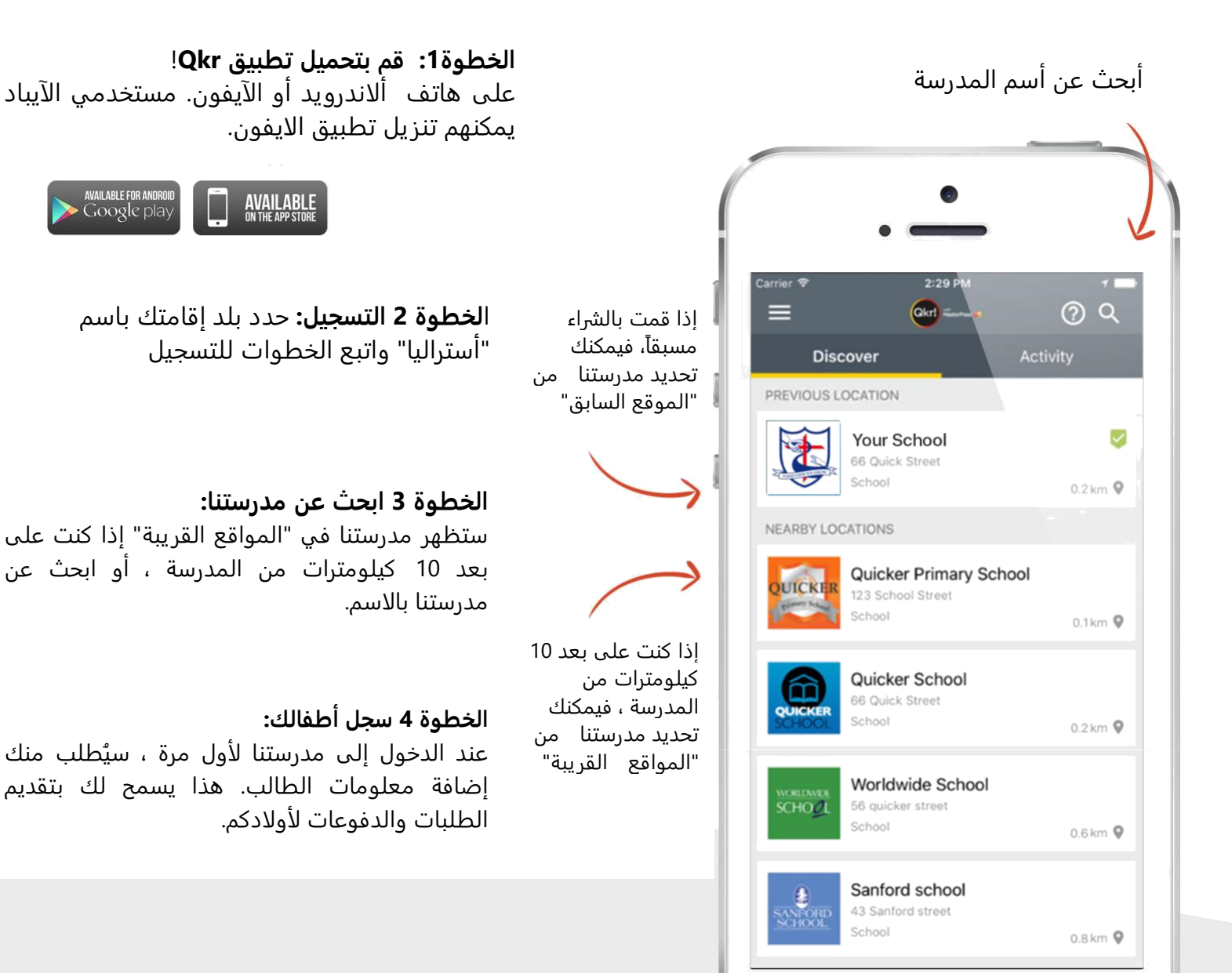

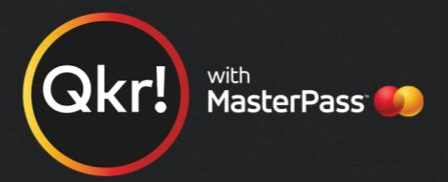

## أضف معلومات أولادكم في ملف تعريف الطالب

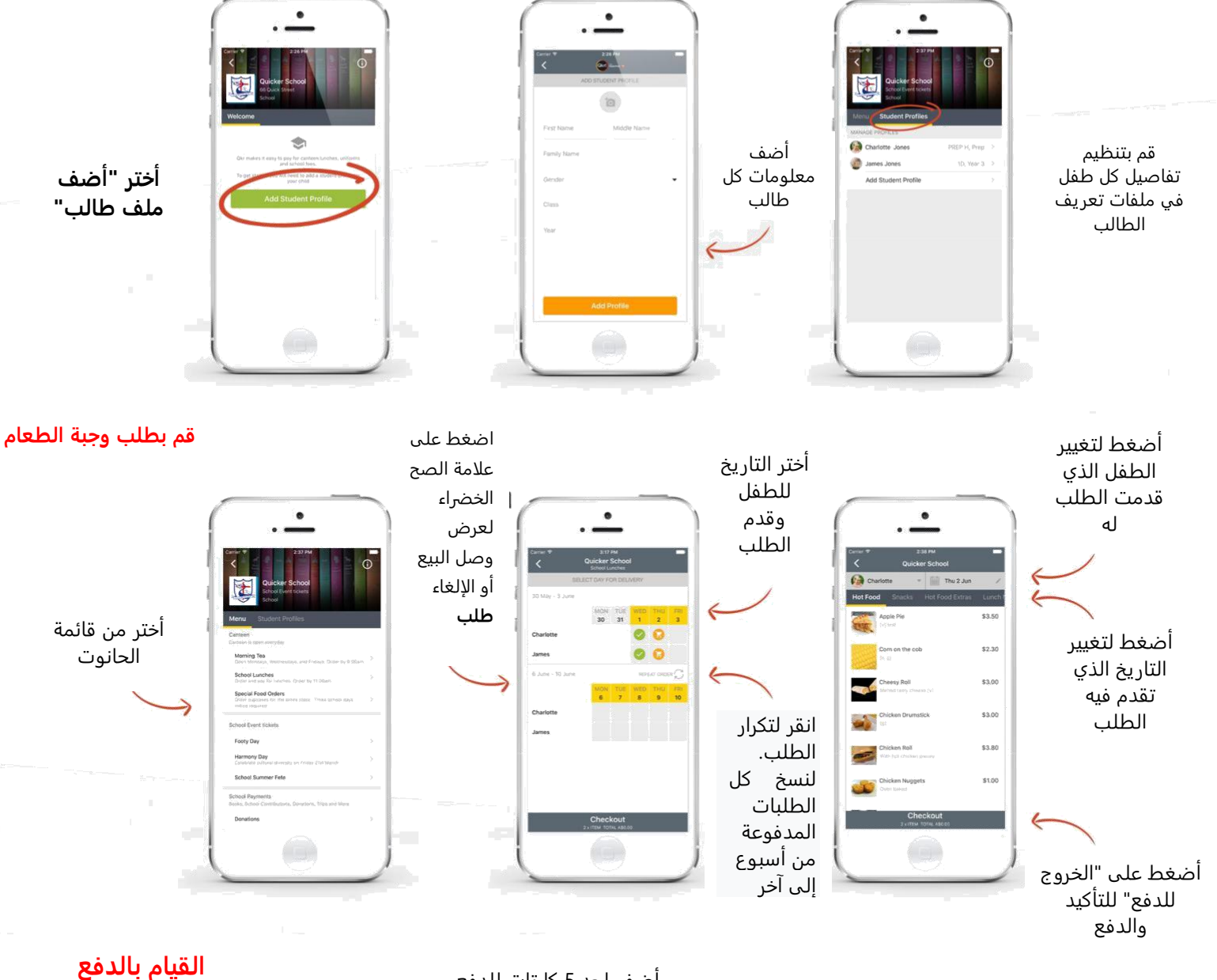

في الخروج للدفع أختر أي كارت للدفع منه.

أدفع بأي كارت مقبول لمدرستك.

عند أثبات الموافقة على الدفع يمكنك الاستمرار بالصفحة الاصلية أو عرض وصل البيع.

| الدفع | .".IT.IK | 5 12  | أخذب |
|-------|----------|-------|------|
| تتدفع | 0000     | تحد د | اصف  |

| × 😅                         |                  |     | < 24               | Add Card              | (   | Carrier T 250 FM           | 2             |
|-----------------------------|------------------|-----|--------------------|-----------------------|-----|----------------------------|---------------|
| PAY QUICKER SCHOOL A        | \$16.00          |     |                    | and the second second | I J | Receipt                    |               |
| ORDER SUMMARY               |                  |     | No. No. I American |                       |     | \$16.00                    |               |
| THU 2 JUN 🚱 Charlotte Jones |                  |     | Ny matericalu      |                       |     | Tun, May 21, 2016, 14:3    | 14            |
| Juice cup 110ml             | \$0.70           | 1 1 |                    | **** 8456             | 1 1 | CROER SUMMARY              |               |
| Chicken Ball                | \$1.80           | 1 1 | John Doe           |                       | 1 1 | THU 2 JUN 🔮 James Jones    |               |
|                             |                  |     |                    |                       |     | Bottled water              | \$1.20        |
| Apple ple                   | \$2.20           |     |                    | **                    |     | Fresh Garden Salad         | \$3.00        |
| THU 2 JUN 🔮 James Jones     |                  |     |                    |                       |     | MONG JUN 🙆 Charlotte Jones | •             |
| Freih Greihe Beled          |                  |     | Sutreni            | \$16,00               |     | Chicken Roll               | \$3.80        |
| Presiri Garden Salad        | 53.00            |     | Total              | \$16.00               |     | TUE7 JUN 🚱 Charlotte Jones | •             |
| Bottled water               | \$1.20           |     |                    |                       |     | Chicken Nuggets            | ×1 \$1.30     |
| MORIE JUN 🚱 Charlotte Janes |                  |     |                    |                       |     | Subh                       | plat: \$16.00 |
| Chicken Roll                | \$3.80           |     |                    |                       | 1 1 | Total                      | \$16.00       |
|                             |                  |     |                    |                       |     | Payment card used          | **** 8456     |
| TOE7 JUN 🚱 Charlotte Jones  |                  |     |                    |                       |     | 257 80247 517 044          |               |
| Chicken Nuggets             | si \$1.30        |     |                    |                       |     | O false Debert             |               |
| + 28464                     |                  |     |                    |                       |     | of Outor Screet            |               |
| Confirm & Pay               | ubtotal) \$16.00 |     | -                  |                       |     |                            |               |
|                             |                  |     | Submit             | Payment               |     |                            |               |